## Инструкция по настройке IP-ТВ

## 1.Через медиацентр Eltex NV-102

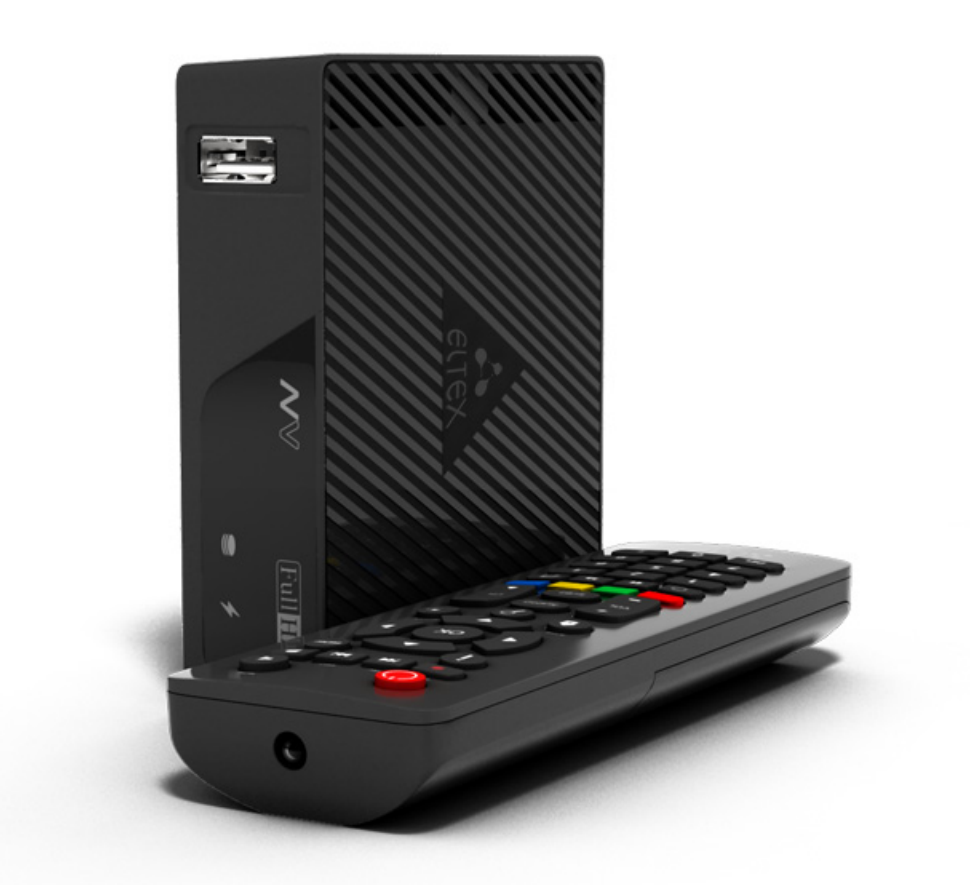

1.Подключите медиацентр к настроенному порту маршрутизатора (по умолчанию порт номер 4) при помощи медного патч-корда.

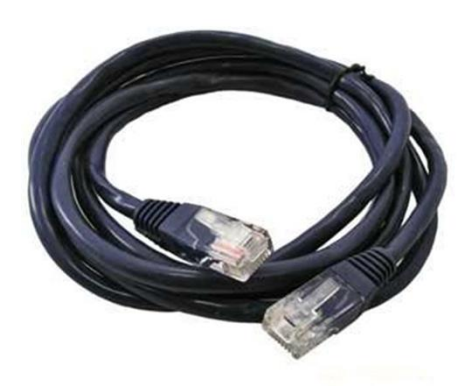

2. Подключите медиацентр к телевизору композитным кабелем (входит в комплект медиацентра) либо при помощи кабеля HDMI (приобретается отдельно).

3. После подключения медиацентра к сети питания дождитесь полной загрузки устройства (это может занять около минуты).

Затем переключите телевизор на источник сигнала, к которому подключен медиацентр.

ВАЖНО!!! При первом включении медиацентра может начаться обновление ПО («прошивки»). Пожалуйста, не препятствуйте этому. Как только ПО медиацентра обновится, вы сможете в полной мере насладиться всеми его возможностями.

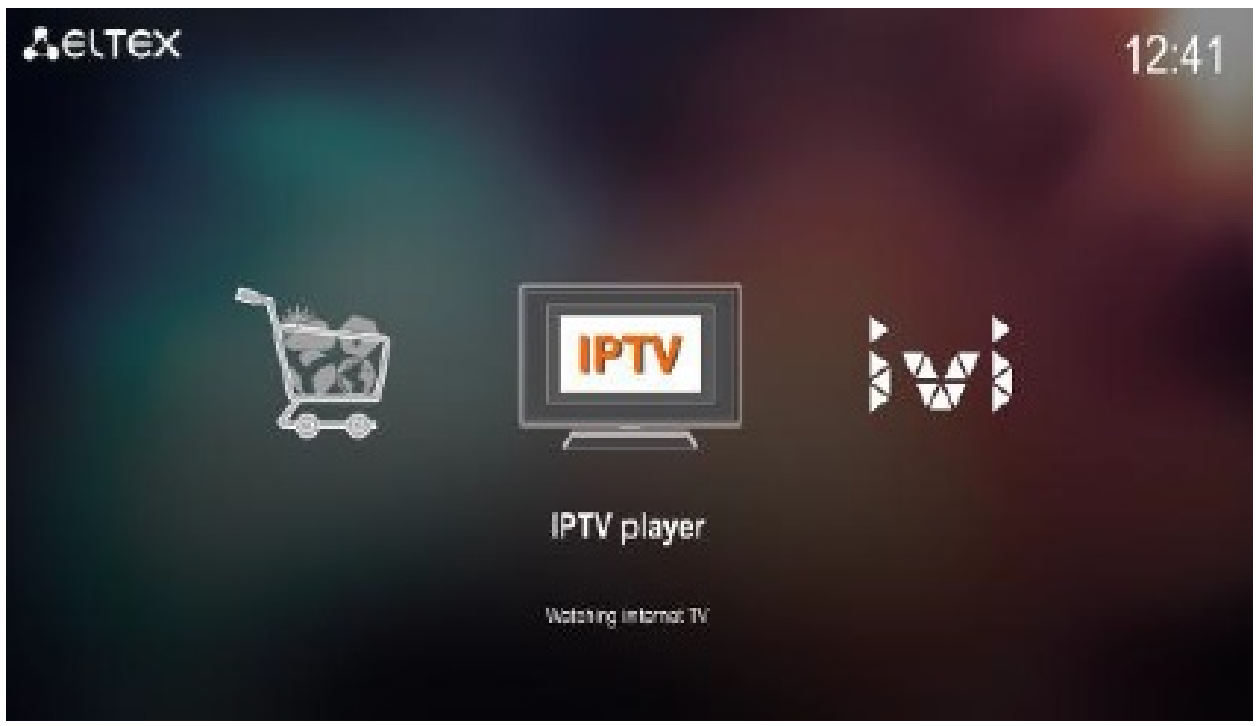

Рис.1. Внешний вид главного меню пользовательского интерфейса

4. Настройка.

Для вызова меню настроек приложения «IPTV» зайдите в приложение «IPTV» и нажмите кнопку «MENU». Если настройки отсутствуют, то при запуске приложения «IPTV» окно настроек откроется автоматически.

- Список каналов – установка способа загрузки и дальнейшего использования плей-листа IPтелевидения приложения IPTV. Из ниспадающего списка необходимо выбрать:

Загружать – при запуске IP-телевидения всегда загружать новый плей-лист с адреса. Необходимо вписать адрес: <u>http://www.totel.ru/file/iptv\_u.xspf</u>

- Программа передач – правила при загрузки программы передач. Из списка необходимо выбрать: Загружать – система будет загружать программу передач при запуске IP-телевидения с адреса. Необходимо вписать<u>http://www.teleguide.info/download/new3/jtv.zip</u>.

5. После произведенных настроек выйти в главное меню медиацентра и повторно запустить приложение IPTV player.

## 2.Через специализированное программное обеспечение, установленное на компьютере.

1. Подключите компьютер к настроенному порту маршрутизатора (по умолчанию порт номер 4) при помощи медного патчкорда.

2. Установите свободно распространяемое программное обеспечение VLC media player с сайта производителя программного продукта <u>http://www.videolan.org/vlc/</u>

3. Перейдите по ссылке <u>www.totel.ru/file/iptv\_u.m3u</u> для скачивания плейлиста со списком каналов.

4. Запустите программу VLC media player. В списке меню выберите Медиа – Открыть файл и укажите путь, по которому расположен файл из пункта 3.

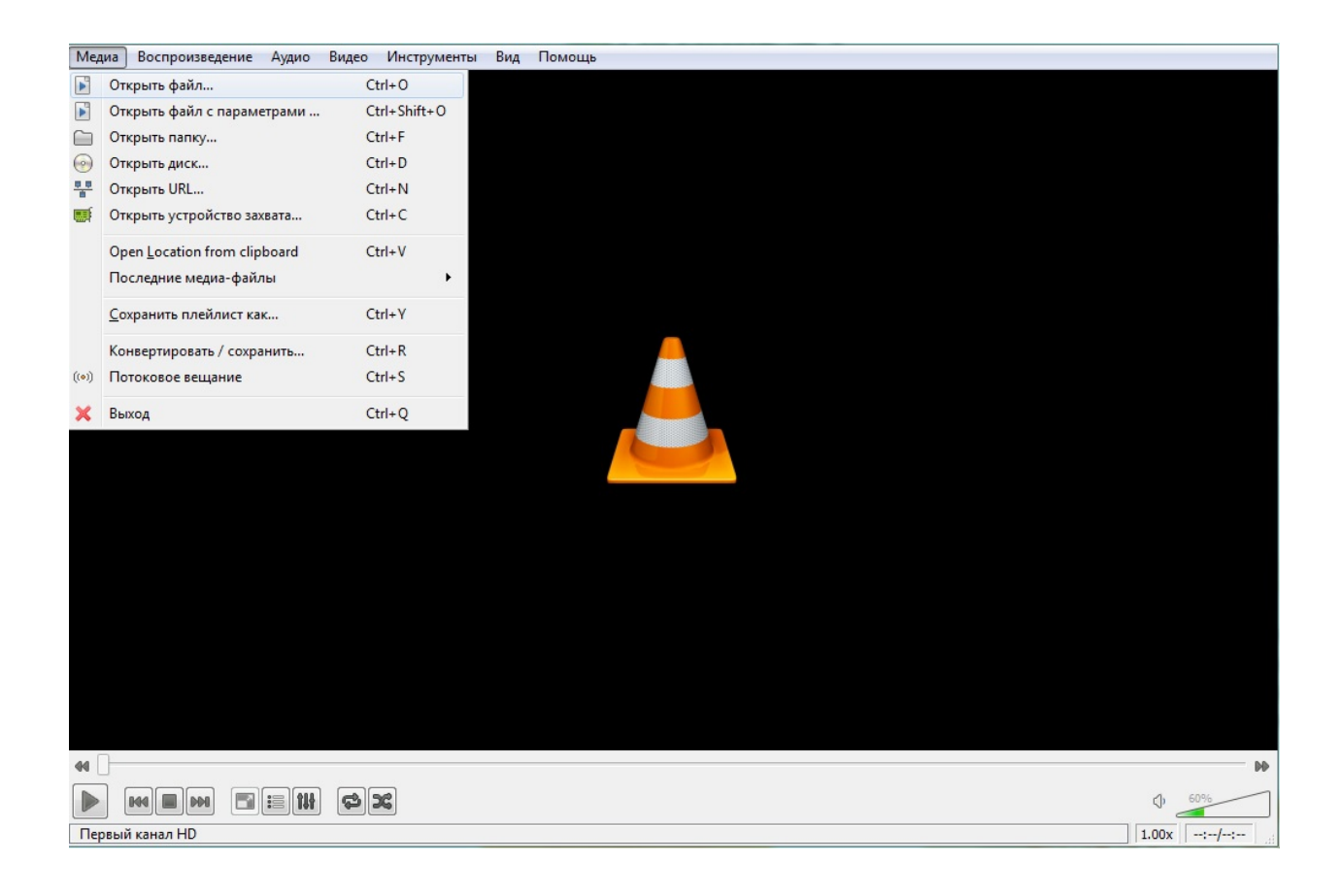

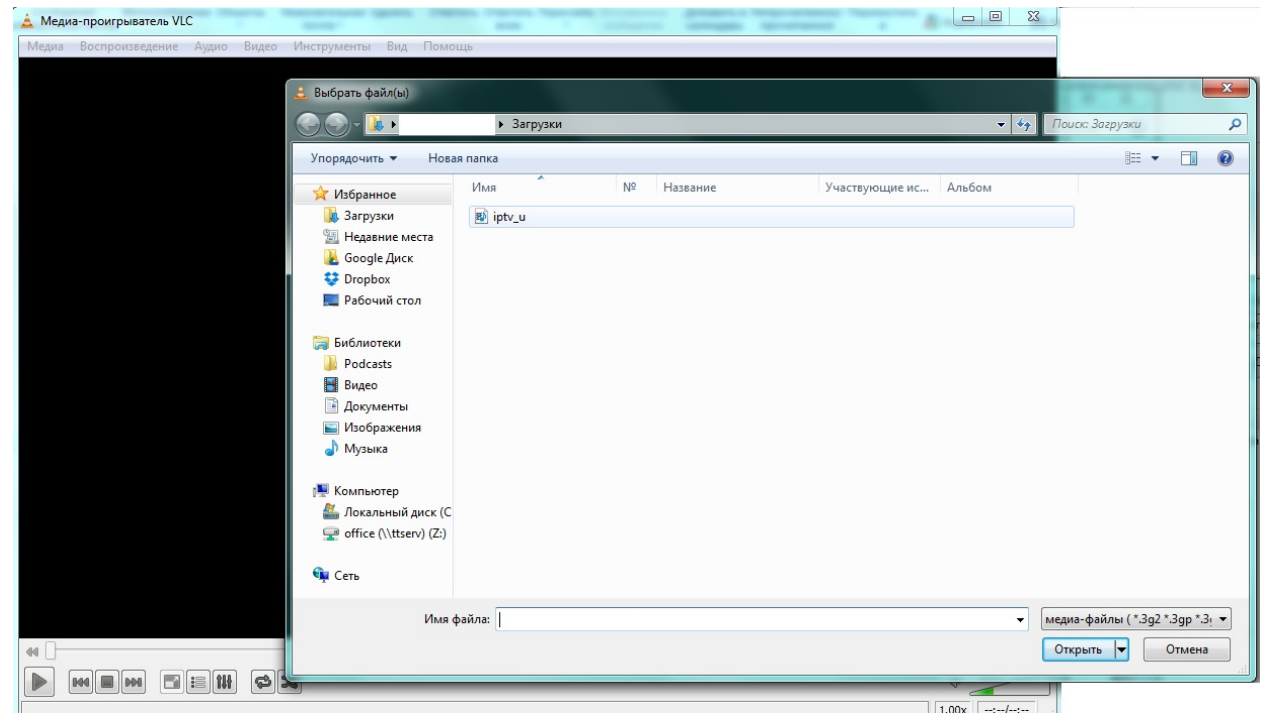

5. Для отображения всего списка каналов необходимо открыть Плейлист в программе сочетанием клавиш Ctrl+L, либо посредством меню:

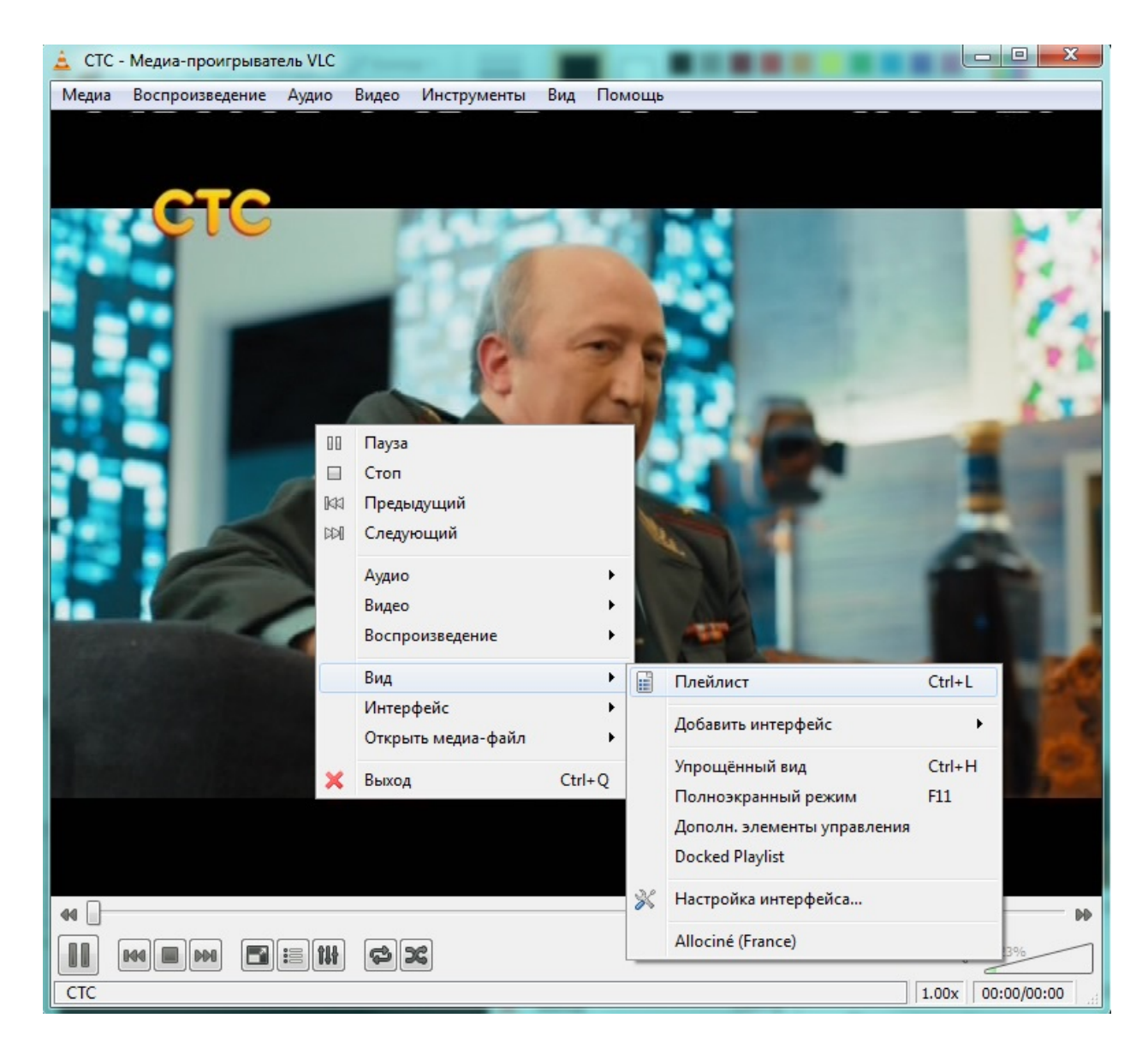

## Важно! При подключении IP-TB через VLC обязательно отключение антивируса или прописание в нем разрешенных ресурсов.

Приятного просмотра!